大阪府立学校オンライン出願システムマニュアル

## ペルこう

## STEP 1

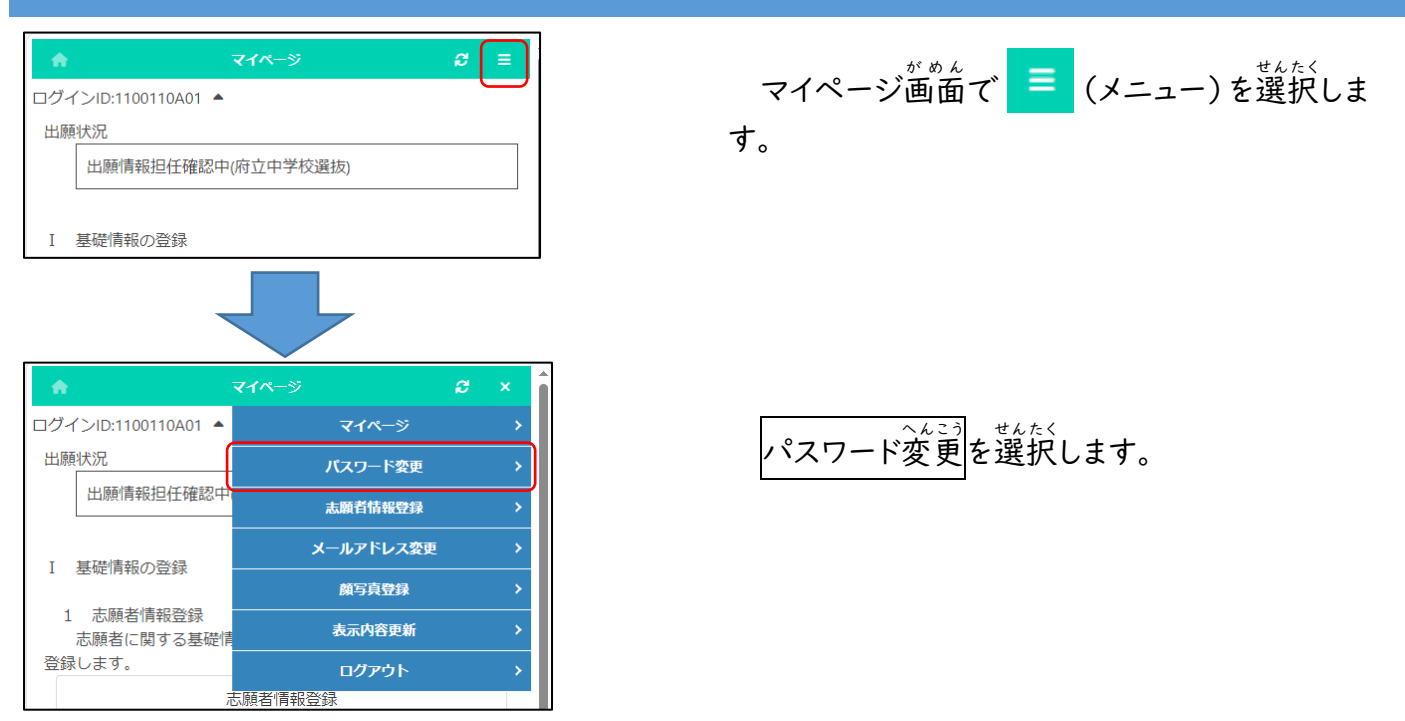

## STEP 2

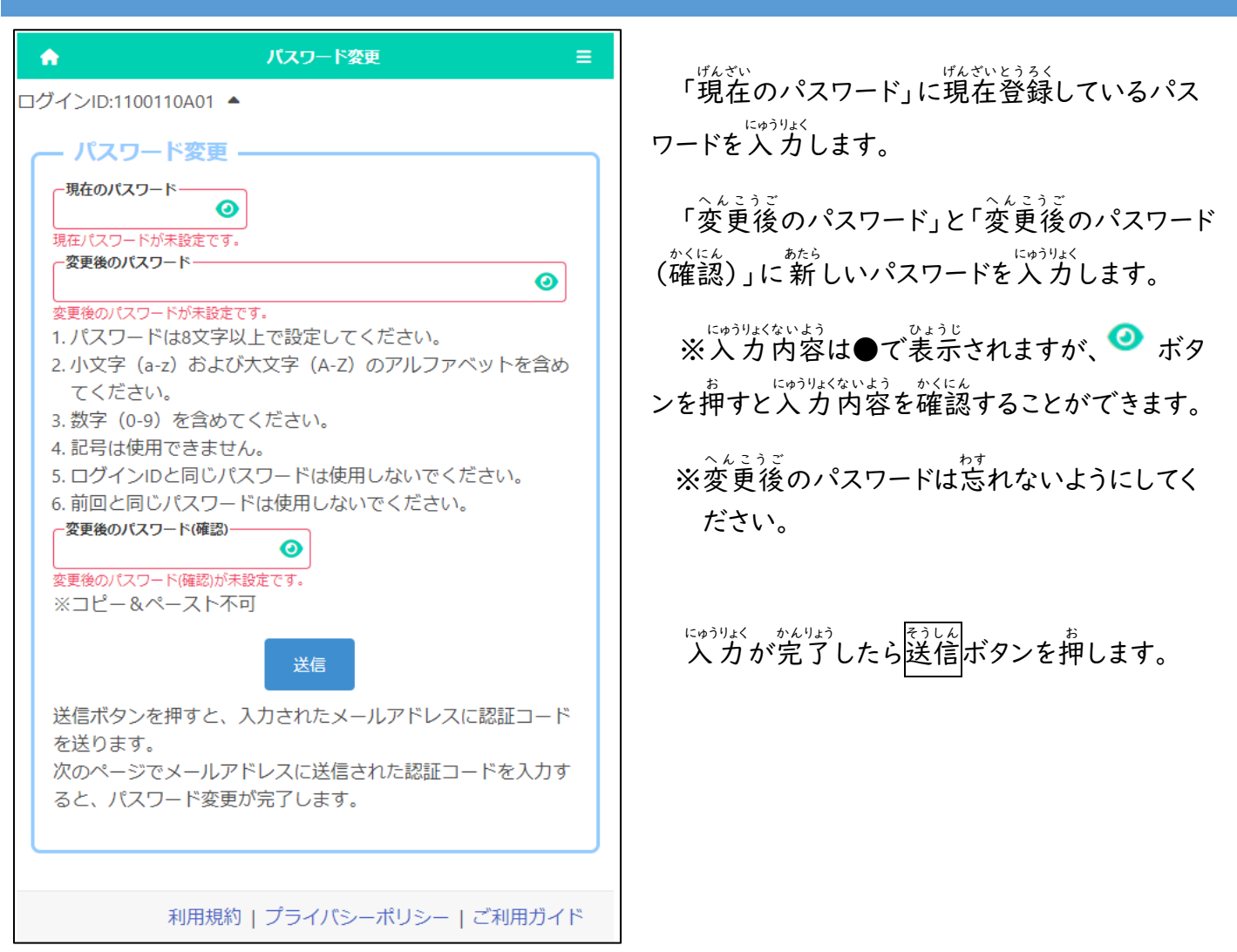

## STEP 3

ŵ

ログインID:1100110A01 ▲

- 2段階認証・

認証コードー

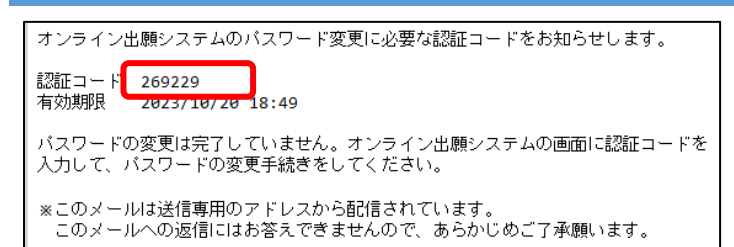

2段階認証

<sup>どうろく</sup> 登録されているメールアドレスに認証コードが 置きます。

メールに記載された認証コードを入力し登録 ボタンを押すと、パスワードの変更が完了しま す。

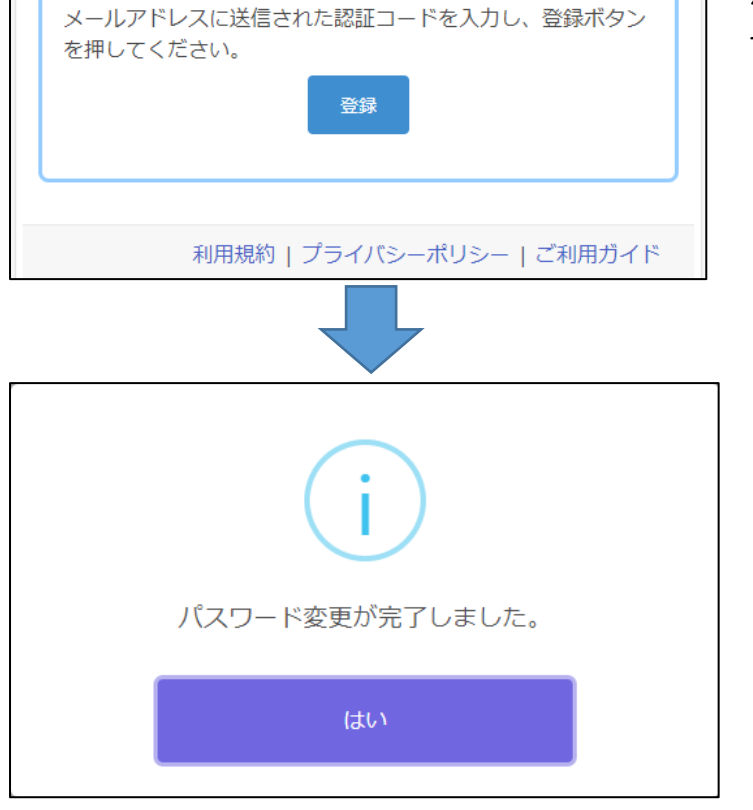

確認メッセージではいを押します。